# 宣道中學

## **Microsoft Word**

文書處理

### Word 版面

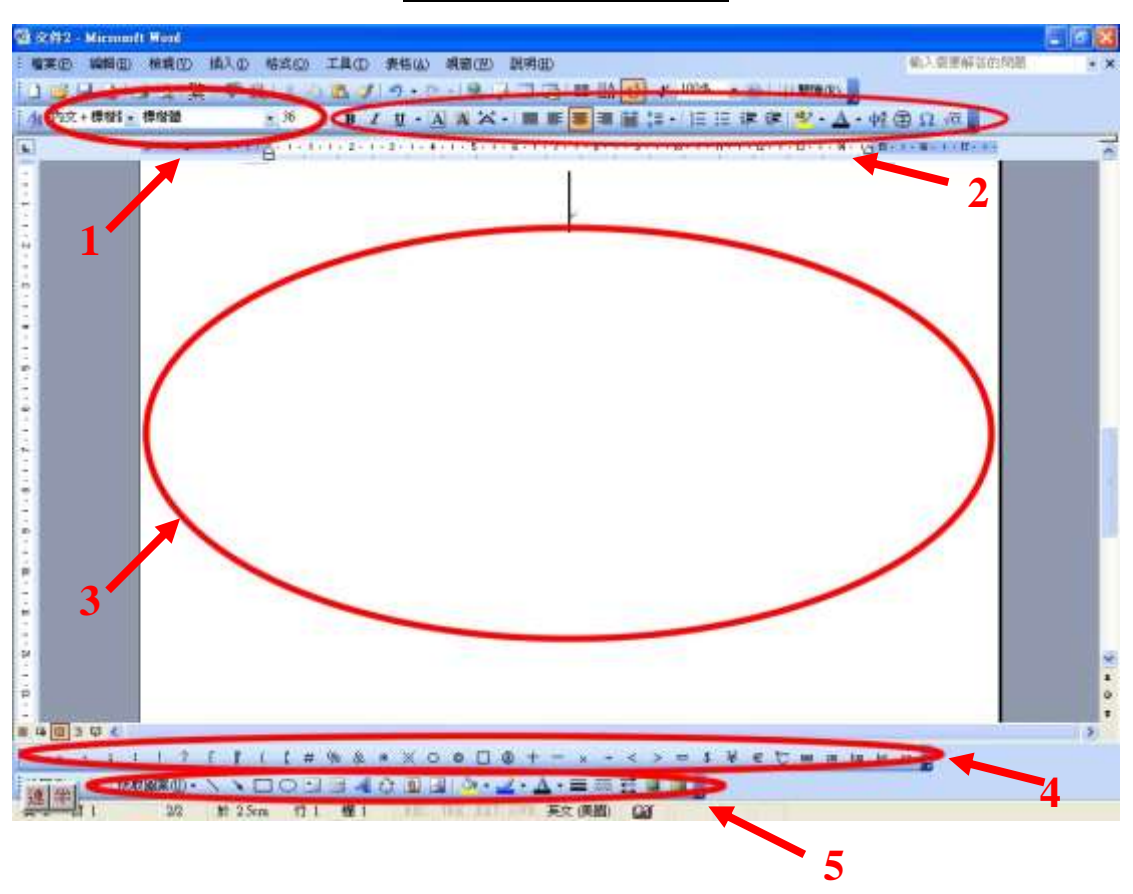

- 1:調整文字大小及字型。
- 2:調整字型樣式。
- 3: 輸入文字的地方。
- 4:Word 預設的標點符號。
- 5:特別功能,包括插入圖片、圖形及文字美術。

#### 常用功能鍵

B I U • A A ☆ • ■ ■ 書 書 當 は • | 註 註 律 律 | \* · ▲ • 轗 ⑦ Ω √α

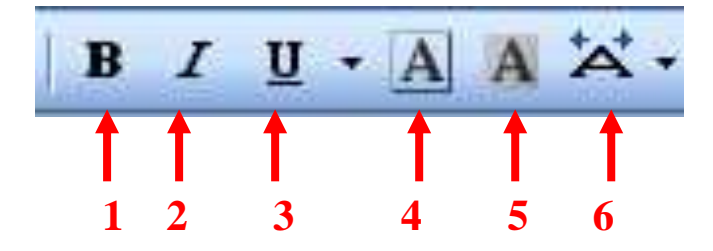

- 1:粗體。
- 2: 斜體。
- 3:<u>底線</u>。
- 4: 為文字加上邊框。
- 5: 為文字加上底色。
- 6:加闊文字。

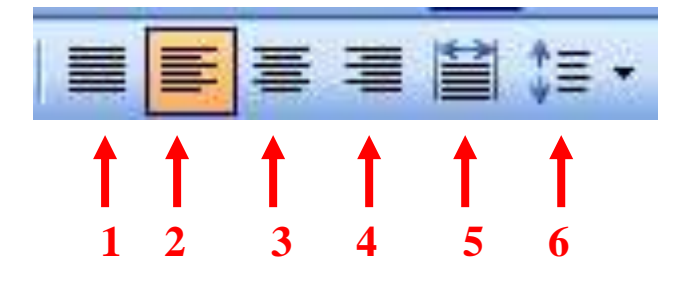

- 1: 左右對齊。
- 2:靠左對齊。
- 3:置中,文字在中間對齊。
- 4:靠右對齊。
- 5:分散對齊,把文字平均地分散到整行。
- 6:行距,可以調整每行距離。

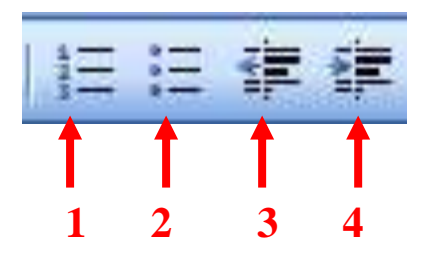

1:编號,在文字中加入一些編號來對齊。

- 2:項目符號,在文字中加入一些符號來對齊。
- 3: 減少縮排。
- 4: 增加縮排。

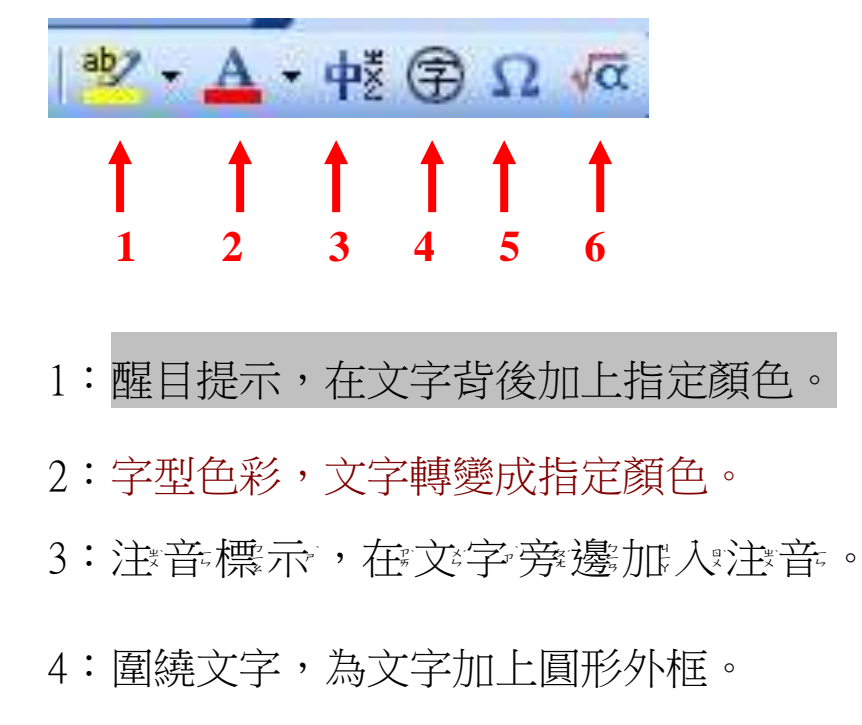

5:插入符號,可以插入各式各樣的符號。

6:插入方程式,可以插入一些方程式到文章中。

#### 繪圖及文字色樣

| | 繪圖① + 🔓 | 快取圖案① + 🔪 🔪 🖸 〇 🔠 🔤 🐗 🔅 💁 🤷 + 🚄 + 🚣 + 〓 蒜 📮 🗊 💂

| 新   | 會圖(D) ▼ 🔓 │ 快取<br>1 🚦        | 圖案(U)▼ |                                                                                              |                                                                                  |
|-----|------------------------------|--------|----------------------------------------------------------------------------------------------|----------------------------------------------------------------------------------|
| 国陆雄 | 群組(G)<br>取消群組(U)<br>復原群組(Q)  |        |                                                                                              |                                                                                  |
| #   | 順序( <u>R</u> )<br>格線([]      | *      | 3 線係(L) 3.1 3.1 3.1 3.1 3.1 3.1 3.1 3.1 3.1 3.1                                              |                                                                                  |
| 5   | 微調(№)<br>對齊或等距分佈( <u>A</u> ) | *      |                                                                                              |                                                                                  |
|     | 旋轉或翻轉(2)                     | •      | 日本<br>日本<br>日本<br>日本<br>日本<br>日本<br>日本<br>日本<br>日本<br>日本                                     | <ul> <li>└ い い ひ ひ ひ</li> <li>▶ △ い い か 歩 通</li> </ul>                           |
| X   | 文 <b>繞圖(I)</b><br>重設連接線路徑(I) | •      | <ul> <li>▲ 星星及綵帶(2)</li> <li>№ 圖說文字(C)</li> </ul>                                            | • ¢ \$ \$ \$ \$                                                                  |
| 11  | 編輯端點(E)<br>變更快取圖案(C)         | •      | <ul> <li>び</li> <li>び</li> <li>其他的快取圖案(M)     </li> <li>(快取圖案(U) - \ \ \ □ (     </li> </ul> | - \$\$\$<br>\$<br>\$<br>\$<br>\$<br>\$<br>\$<br>\$<br>\$<br>\$<br>\$<br>\$<br>\$ |
|     | 設定寫快取圖案預設値(D)                |        | 6/6 於 3.1cm                                                                                  | ₩\$ \$ \$ \$ \$ \$                                                               |

1: 繪圖,加入及設定圖片或圖形。

2:快取圖案,可選用各式各樣的圖案。

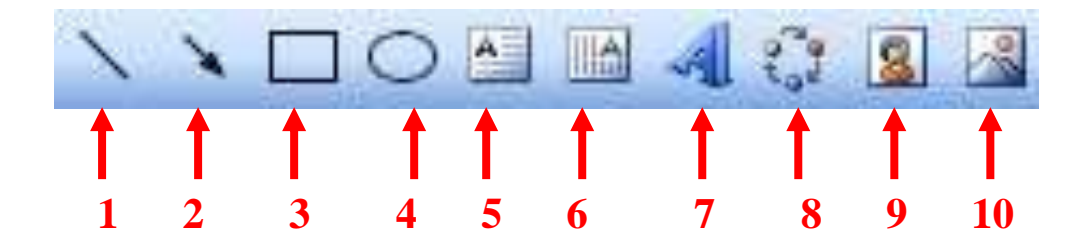

- 1:線條,插入直線。
- 2:箭頭,插入箭咀。
- 3:矩形,繪畫矩形。
- 4:橢圓,繪畫圓形。
- 5: 文字方塊(橫), 在文件内加入橫向的文字。
- 6:文字方塊(直),在文件内加入直向的文字。
- 7: 文字藝術師, 加入美化的文字。
- 8:圖表或組織圖。
- 9:美工圖案,加入一些 Word 內置的圖案。
- 10:插入圖片,將圖片加入文件。

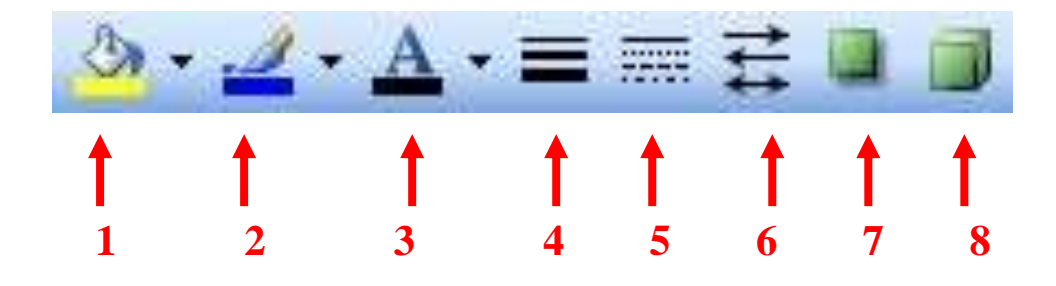

1:填滿色彩,為快取圖案加入顏色。

- 2:線條色彩,改變快取圖案的線條顏色。
- 3:字型色彩,更改文字的顏色。
- 4&5:線條樣式,更改線條的樣式及粗幼。
- 6:箭號,改變了箭咀的樣式。
- 7:陰影,為快取圖案加入陰影。
- 8:3D,將快取圖案立體化。

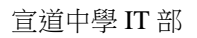

文字藝術師

| NMONTAL AVIA | WordArt | NordAry | WordArt | WordAri    | W    |
|--------------|---------|---------|---------|------------|------|
| MondArt      | WordArt | WordArt | MordArt | WordArt    |      |
| WordArt      | WordArt | WordArt | WordArt | WordArt    | W    |
| WordArt      | WordArt | WordArt | No Chi  | STORY CONT | 1 00 |
| WoodAnt      | Halle   | Mellina | Malant  | Conder:    | 1    |

選擇所需要的款式,然後按確定。

| 编辑文字藝術師文字     |            |    |
|---------------|------------|----|
| 字型(E):        | 大小圆:       |    |
| <b>丁</b> 新細明體 | ✓ 36 ✓ B I |    |
| 文字(I):        |            |    |
| 在這裡           | 輸入文字       |    |
|               |            |    |
|               | 確定         | 取消 |

輸入文字後,再按確定就可以完成了。

這就是文字藝術師。 這就是文字藝術師。 這就是文字藝術師。 

#### 以上只是其中幾款,還有更多的文字藝術師。

宣道中學 IT 部

美工圖案

按一下美工圖案就會出現以下選項。

| 美工圖案         | ▼ x | 美工圖案        | ▼ × |
|--------------|-----|-------------|-----|
| () () ()     |     | 😔   😔   🚮 ] |     |
| 搜尋           |     | 搜尋:         |     |
|              | 搜尋  | 車           | 搜尋  |
| 搜尋範圍         | 10  | 搜尋範圍:       |     |
| 所有集合         | ~   | 所有集合        | *   |
| 結果應該是:       |     | 結果應該是:      |     |
| 所有媒體檔案類型     | ~   | 所有媒體檔案類型    | ~   |
| (找不到符合條件的結果) |     |             | - U |
|              |     |             |     |
| 🙎 多媒體藝廊      |     | 💈 多媒體藝廊     |     |
| 🔞 尋找多媒體項目的秘  | 訣   | 🕡 尋找多媒體項目的  | 秘訣  |

在搜尋中輸入你想找圖片,

拉到文件上即可。